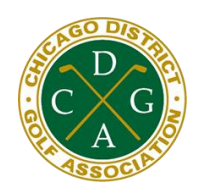

## **CDGA Mobile Scoring Instructions**

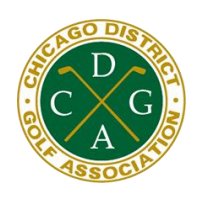

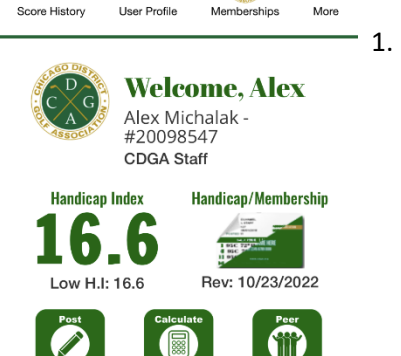

Tournament Scoring

My CDGA

2,

Ξ

₿

...

Open the "<u>My CDGA</u>" App on your phone and press the "<u>Tournament</u> <u>Scoring</u>" button at the bottom of the screen. (Note: this button is only active on the day of the event. If you do not see the button, click "More" and then "Refresh App Data").

2. Press "<u>Enter Tournament Scoring</u>" to be brought to the Tournament Scoring page.

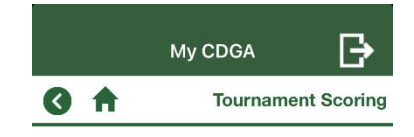

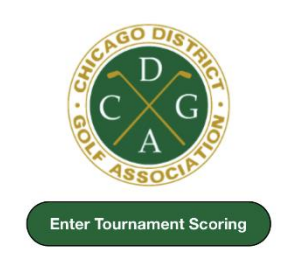

## CDGA.org

CDGA Four-Person Scramble #1 Glenview Park Golf Club June 13, 2023

Please indicate if you are the Official Scorer or if you are a Marker

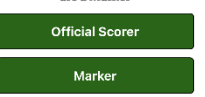

 Select "<u>Official Scorer</u>" to be the player that scores for the entire foursome.

 There must be one Official Scorer per team that will need to enter the Gross score for their team (our system computes Net) on each hole. After all scores have been entered, press "<u>Save Scores</u>" to move onto the next hole.

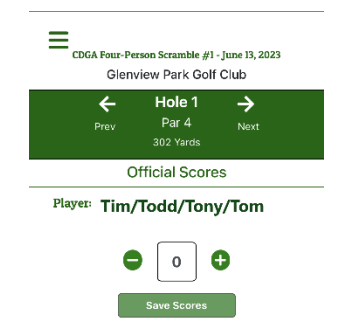